## How to add Zenon 7.20 import to Nimbus

Zenon 7.20 is able to send alarm to Nimbus using a Generic Text File and a VBA script.

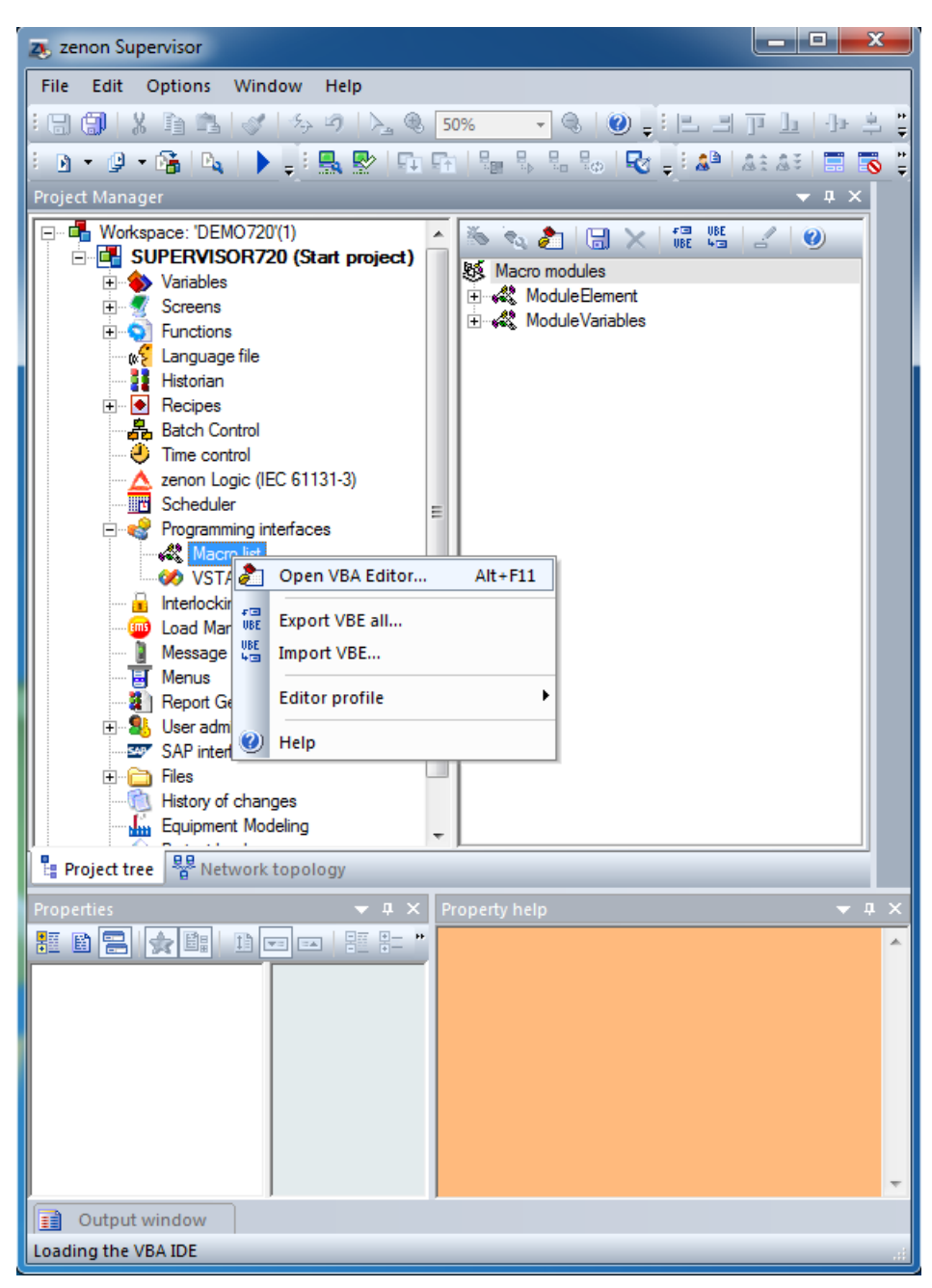

In your Zenon Supervisor, open the VBA Editor

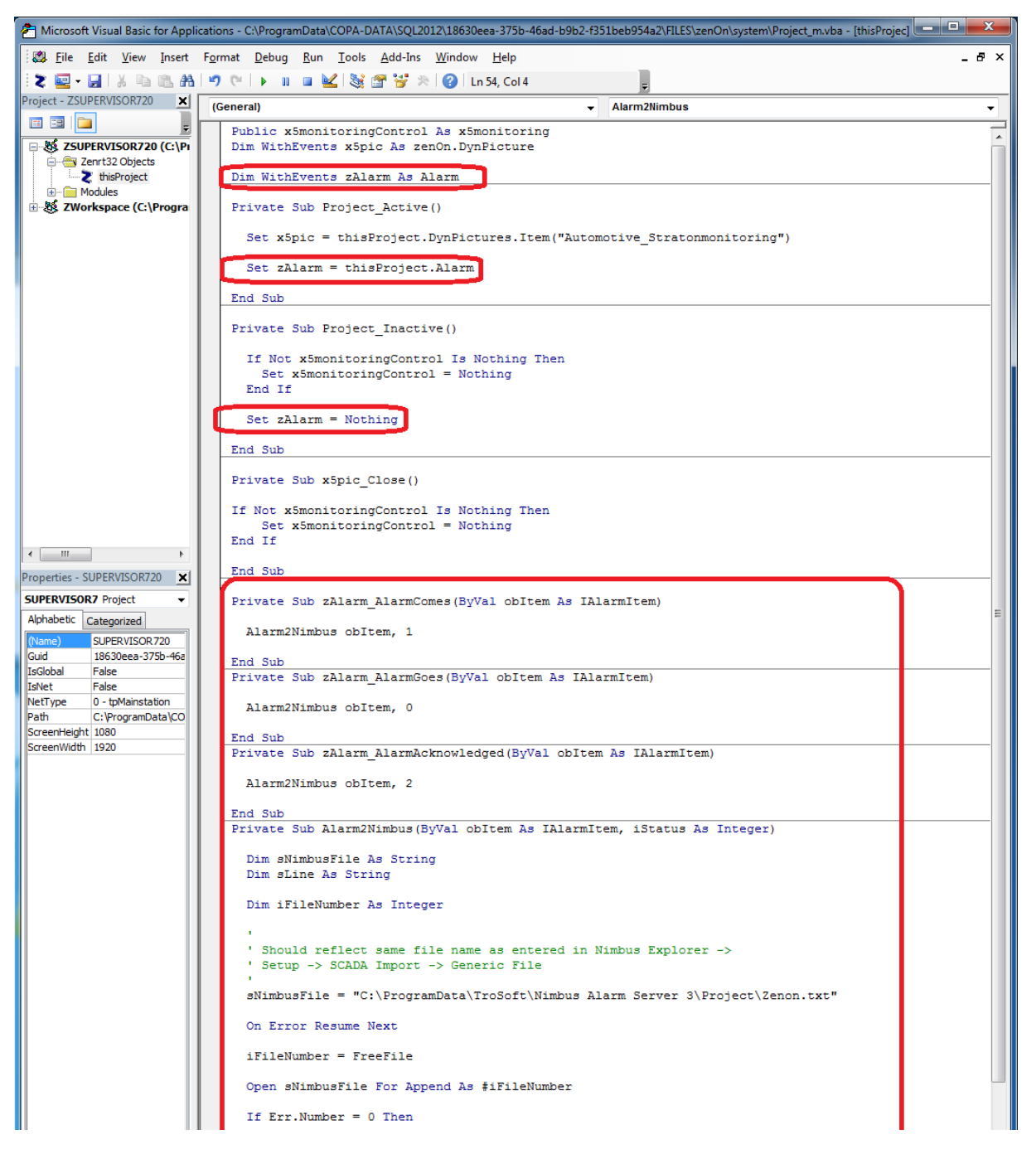

In the VBA Editor, insert code as above. Mainly the code contains an Alarm object with events that triggers three functions (methods): zAlarm\_AlarmComes, zAlarm\_AlarmGoes and zAlarm\_AlarmAcknowledged. These functions calls a function, Alarm2Nimbus, which writes the alarm event and its info to a text file. The Alarm object (zAlarm) must be created in the Project\_Active function and destroyed in the Project\_Inactive function.

You will find the code sections later in this document. Copy and paste the code to the appropriate places in your own VBA code or create a new VBA code.

Change the *sNimbusFile* variable to point to the folder where you wish the Alarm export file. In the example it points to the Nimbus 3 default project folder.

Start your Zenon project and create and alarm. Your will see the *sNimbusFile* file be created.

## Now it's time to configure Nimbus

Start *Nimbus Explorer* (right click and '*Run as Administrator*') from the start button menu shortcut. Actually *Nimbus Explorer* should always be run as *Administrator* by selecting this option in the shortcut.

| Vimbus Explorer 3.00.03 ß3 - <no name=""> / [no users]</no>                   |                |                                        |       |  |  |  |  |  |  |  |
|-------------------------------------------------------------------------------|----------------|----------------------------------------|-------|--|--|--|--|--|--|--|
| File                                                                          | File Setup Log |                                        |       |  |  |  |  |  |  |  |
| $\bigotimes$                                                                  |                | User Setup                             | N 🔁 🔊 |  |  |  |  |  |  |  |
|                                                                               |                | Receiver Setup<br>Route Profiles Setup |       |  |  |  |  |  |  |  |
|                                                                               |                | Receiver Type Setup                    |       |  |  |  |  |  |  |  |
|                                                                               |                | SCADA import Setup                     |       |  |  |  |  |  |  |  |
|                                                                               |                | Server Setup                           |       |  |  |  |  |  |  |  |
|                                                                               | ✓              | Toolbar                                |       |  |  |  |  |  |  |  |
|                                                                               | _              |                                        |       |  |  |  |  |  |  |  |
| C\ProgramData\TroSoft\Nimbus Alarm Server 3\Project   STOP  2016-02-23  16:59 |                |                                        |       |  |  |  |  |  |  |  |

Select Setup -> SCADA import Setup.

| 🚇 Nimbus - SCADA import | Time cleared                    | Time activitation of the                 |          |  |  |  |  |  |  |  |  |
|-------------------------|---------------------------------|------------------------------------------|----------|--|--|--|--|--|--|--|--|
| SCADA System            |                                 |                                          |          |  |  |  |  |  |  |  |  |
| Nimbus - SCADA import   |                                 |                                          |          |  |  |  |  |  |  |  |  |
| Generic File            |                                 |                                          |          |  |  |  |  |  |  |  |  |
| File to scan            | Select/enter the file to import | le le le le le le le le le le le le le l |          |  |  |  |  |  |  |  |  |
| Scan interval (msecs)   | Look in: 📕 Project              | ▼ = 1                                    |          |  |  |  |  |  |  |  |  |
|                         | Name                            | Date modified                            | <b>^</b> |  |  |  |  |  |  |  |  |
|                         | Receivers                       | 2016-02-23 16:10                         |          |  |  |  |  |  |  |  |  |
|                         | ReceiverTypes                   | 2015-08-17 12:34                         |          |  |  |  |  |  |  |  |  |
|                         | 🗑 Nimbus_Server.ini             | 2016-02-23 16:10                         | =        |  |  |  |  |  |  |  |  |
|                         | Nimbus_Users.dat                | 2015-08-17 12:34                         |          |  |  |  |  |  |  |  |  |
|                         | Zenon.txt                       | 2016-02-23 16:11                         | -        |  |  |  |  |  |  |  |  |
|                         | •                               |                                          | •        |  |  |  |  |  |  |  |  |
|                         | File name: Zenon.bt             | Oper                                     | <u></u>  |  |  |  |  |  |  |  |  |
|                         | Files of type: All (*.*)        | ▼ Canc                                   | el L     |  |  |  |  |  |  |  |  |
| L. L.                   |                                 | Lancel                                   | UK       |  |  |  |  |  |  |  |  |
|                         |                                 |                                          | -        |  |  |  |  |  |  |  |  |

Select SCADA System -> Add SCADA System Import -> Generic File

Now select the *Zenon.txt* file in the same directory as pointed by the *sNimbusFile*. If the file does not exist yet select another file in the same directory and change the path/name manually.

*Obs!* It is important not to leave the wrong file name there as Nimbus will try to delete the file when it starts up!

When you start *Nimbus Alarm Server* it will remove the file, because it contains only old alarm events.

| Filter profile |                                                                                                    |                              |                      |                                            |                  |  |  |  |  |  |
|----------------|----------------------------------------------------------------------------------------------------|------------------------------|----------------------|--------------------------------------------|------------------|--|--|--|--|--|
|                |                                                                                                    | Save                         | I                    | nport Export                               | Delete           |  |  |  |  |  |
|                |                                                                                                    |                              |                      |                                            | , <u> </u>       |  |  |  |  |  |
| d              | Variable name                                                                                                    | Value                        | Measuring unit       | Text                                       | User - full name |  |  |  |  |  |
|                | Energy_windfarm[24].Alarm                                                                                                 | 2 Windturbine Alarm (Level2) |                      |                                            |                  |  |  |  |  |  |
|                | Energy Hydro Process WaterLevelUpstream                                                                                   | 937                          | m ü.M.               | Water Level High Warning                   |                  |  |  |  |  |  |
| 52             | Energ 🔞 Nimbus Explorer 3.00.00 - <no name=""> / [no users]</no>                                                          |                              |                      |                                            | TEM N            |  |  |  |  |  |
|                | Energ File Setup Log                                                                                                    |                              | (                    | ?) Alarm event info - Energy_Hydr 💶 💷      |                  |  |  |  |  |  |
| ): <b>52</b>   | Energ 🔬 ሕ 💂 🤶 🖓 🧐 🔞                                                                                                    | 🐴 🚺 🔊                        |                      | Tools                                      | STEM N           |  |  |  |  |  |
|                | Energ 0134 2016-02-23 16:37:04 Pharma Process PrimaryReactor                                                              |                              |                      |                                            |                  |  |  |  |  |  |
|                | Energ 0135 2016-02-23 16:37:04 Energy_Hydro_Process_WaterL                                                                | evelUpstream - Water         | Level High Warning   | Status as text: INACTIVE                   |                  |  |  |  |  |  |
|                | Energ 0136 2016-02-23 16:37:04 Energy Hydro Process WaterL                                                                | evelUpstream - Water         | Level High Alarm     | Area (11): 0                               |                  |  |  |  |  |  |
|                | Energ popup                                                                                                    |                              |                      | Category [t2]: 5<br>Name [t3]:             |                  |  |  |  |  |  |
| :52            | Energ 0137 2016-02-23 16:37<br>Energ 0138 2016-02-23 16:37<br>Nimbus Popup Message -                                      | Energy_Hydr                  |                      | Description [t4]: Water Level High Warning | STEM             |  |  |  |  |  |
|                | Energ 0139 2016-02-23 16:37: 2016-02-23 16:37:00 A0                                                                       | CTIVE                        |                      | Event Id: 0135                             |                  |  |  |  |  |  |
|                | Enorg 013A 2016-02-23 16:37                                                                                               | ess_WaterLevelUpstre         | am                   | PC Date: 2016-02-23<br>PC Time: 16:37:04   |                  |  |  |  |  |  |
|                | Energ popup 13:                                                                                                    |                              |                      | SCADA Date: 2016-02-23                     |                  |  |  |  |  |  |
|                | Cherry 013C 2016-02-23 16:37: t4: Water Level High W.                                                                     | aming                        | ng                   | SCADA System Numb 36                       |                  |  |  |  |  |  |
|                | Energ 013D 2016-02-23 16:37                                                                                               |                              | lessage              | - Energy_Hydr                              |                  |  |  |  |  |  |
|                | Energ 013E 2016-02-23 16:37                                                                                               | evel Instream                | 2016-02-23 16:36:441 | NACTIVE                                    |                  |  |  |  |  |  |
| 6:52           | Energ Multin 2010-02/23 10:37.14 Energy_Hydro_Process_WaterLeverupstream 100 kt Energy_Hydro_Process_WaterLeverDownstream |                              |                      |                                            |                  |  |  |  |  |  |
|                | Energi 🗃 0140 2016-02-23 16 33:14 Alamse Assem 😌 Nimbus Popup Message - Energy_Hydr 📼 🛛 🔯                                 |                              |                      |                                            |                  |  |  |  |  |  |
|                | Energ 0141 2016-02-23 16:37:16 Anins_body31                                                                               | 02-23 16:36:52 ACKEE         |                      |                                            |                  |  |  |  |  |  |
|                | Energy 01432016-022318-37-16 Energy_winda K Ut Energy_Hydro_Process_WaterLevelUpstream                                    |                              |                      |                                            |                  |  |  |  |  |  |
| 5: <b>52</b>   | Energ 0144 2016-02-23 16:37:16 Energy_windia (2:5)                                                                        |                              |                      |                                            | STEM V           |  |  |  |  |  |
|                | Energ 0146 2016-02-23 16:37:16 Energy_windfa 44: W4                                                                       | ater Level LOW Alarm         |                      |                                            |                  |  |  |  |  |  |
| 5:52           | Energ 0147 2016-02-23 16:37:16 Energy_windra                                                                              |                              |                      |                                            | E STEM           |  |  |  |  |  |
|                | Energ 📮 0149 2016-02-23 16:37:20 Alams PaintShappy advancementary                                                         |                              |                      |                                            |                  |  |  |  |  |  |
|                | Energ C:\ProgramData\TroSoft\Nimbus Alarm Server 3\Project RUN (demo mode) 2016-02-23 [16:37                              |                              |                      |                                            |                  |  |  |  |  |  |
|                | Energy_Hydro_Process_WaterLevelUpstream                                                                                   | 865                          | m ü.M.               | Water Level LOW Warning                    |                  |  |  |  |  |  |
| 52             | Energy_Hydro_Process_WaterLevelUpstream                                                                                   | 861                          | m ü.M.               | Water Level LOW Alarm                      | SYSTEM           |  |  |  |  |  |
|                | Energy_Hydro_Process_WaterLevelUpstream                                                                                   | 861                          | m ü.M.               | Water Level LOW Warning                    |                  |  |  |  |  |  |

Some alarms from the Zenon Demo Project as they appear using the Nimbus Popup form.

## The VBA Code which does the job

```
Dim WithEvents zAlarm As Alarm
Private Sub Project_Active()
Set zAlarm = thisProject.Alarm
End Sub
Private Sub Project_Inactive()
Set zAlarm = Nothing
End Sub
Private Sub zAlarm_AlarmComes(ByVal obItem As IAlarmItem)
Alarm2Nimbus obItem, 1
End Sub
Private Sub zAlarm_AlarmGoes(ByVal obItem As IAlarmItem)
Alarm2Nimbus obItem, 0
End Sub
Private Sub zAlarm_AlarmAcknowledged(ByVal obItem As IAlarmItem)
Alarm2Nimbus obItem, 2
```

End Sub

```
Private Sub Alarm2Nimbus(ByVal obItem As IAlarmItem, iStatus As Integer)
  Dim sNimbusFile As String
 Dim sLine As String
 Dim iFileNumber As Integer
  .
  ' Should reflect same file name as entered in Nimbus Explorer ->
  ' Setup -> SCADA Import -> Generic File
  sNimbusFile = "C:\ProgramData\TroSoft\Nimbus Alarm Server 3\Project\Zenon.txt"
  On Error Resume Next
  iFileNumber = FreeFile
  Open sNimbusFile For Append As #iFileNumber
  If Err.Number = 0 Then
    sLine = CStr(iStatus) & "|"
    Select Case iStatus
      ' Goes
      Case 0:
       sLine = sLine & Format(obItem.Timegoes, "yyyy-mm-dd|Hh:Nn:Ss|")
      ' Comes
      Case 1:
       sLine = sLine & Format(obltem.Timecomes, "yyyy-mm-dd|Hh:Nn:Ss|")
      ' Acknowledged
      Case 2:
        sLine = sLine & Format(obItem.TimeAcknowledged, "yyyy-mm-dd|Hh:Nn:Ss|")
      Case Else
       sLine = sLine & Format(Now, "yyyy-mm-dd|Hh:Nn:Ss|")
    End Select
    sLine = sLine & obItem.Name & "|" & CStr(obItem.AlarmGroup) & "|"
    sLine = sLine & CStr(obltem.AlarmClass) & "|" & "" & "|" & obltem.Text & " "
    sLine = sLine & obItem.Usertext
    Print #iFileNumber, sLine
  End If
  Close #iFileNumber
  On Error GoTo 0
```

End Sub